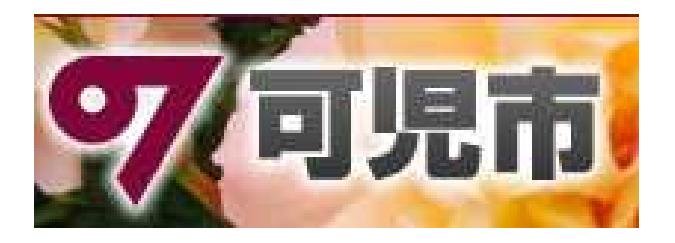

## すぐメールかに 登録手順

## 平成27年8月17日版

\_\_\_\_( 1 }

1.バーコードの読み取り

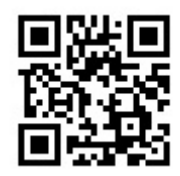

上記のバーコードを読み取ります。 画面に「kani@sg-m.jp」が表示され ます。

読み取りできない場合は、上記ア ドレスを次のメール作成画面で手 入力してください。

## 2.空(から)メールの送信

1)表示されたメールアドレスを選
択

2)メール作成画面になる

3)そのまま件名・本文無しで送信

しばらくすると「仮登録完了のお知 らせ」という件名の電子メールが返 信されてきます。

携帯電話の種類によって若干操作 が異なることがあります。 迷惑メール設定がされている場合 は、事前に「sugumail.com」を受 信できるようにしてください。

## 3.登録画面を開く

送信日時: 2015/8/17 00:00:00 発信者: すぐメールかに<kanimail-rtn@sugumail.com> 宛先: xxxxxx@yyyyy.ne.jp 件名: 仮登録完了のお知らせ

ご利用ありがとうございます。 仮登録が完了致しました。 下記の URL にアクセスして、詳細情報 をご登録下さい。

本登録はコチラからお願いします。 https://service.sugumail.com/kani/

www.u/n/0f07e1455855260d9667.....

尚、本メールへのご返信はできません ので、ご了承ください。

------

可児市役所

メールの本文中「本登録はコチラか ら・・・」の次にある 「https://service.sugumail.com/kani/ .....」のリンクをクリックする。

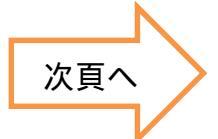

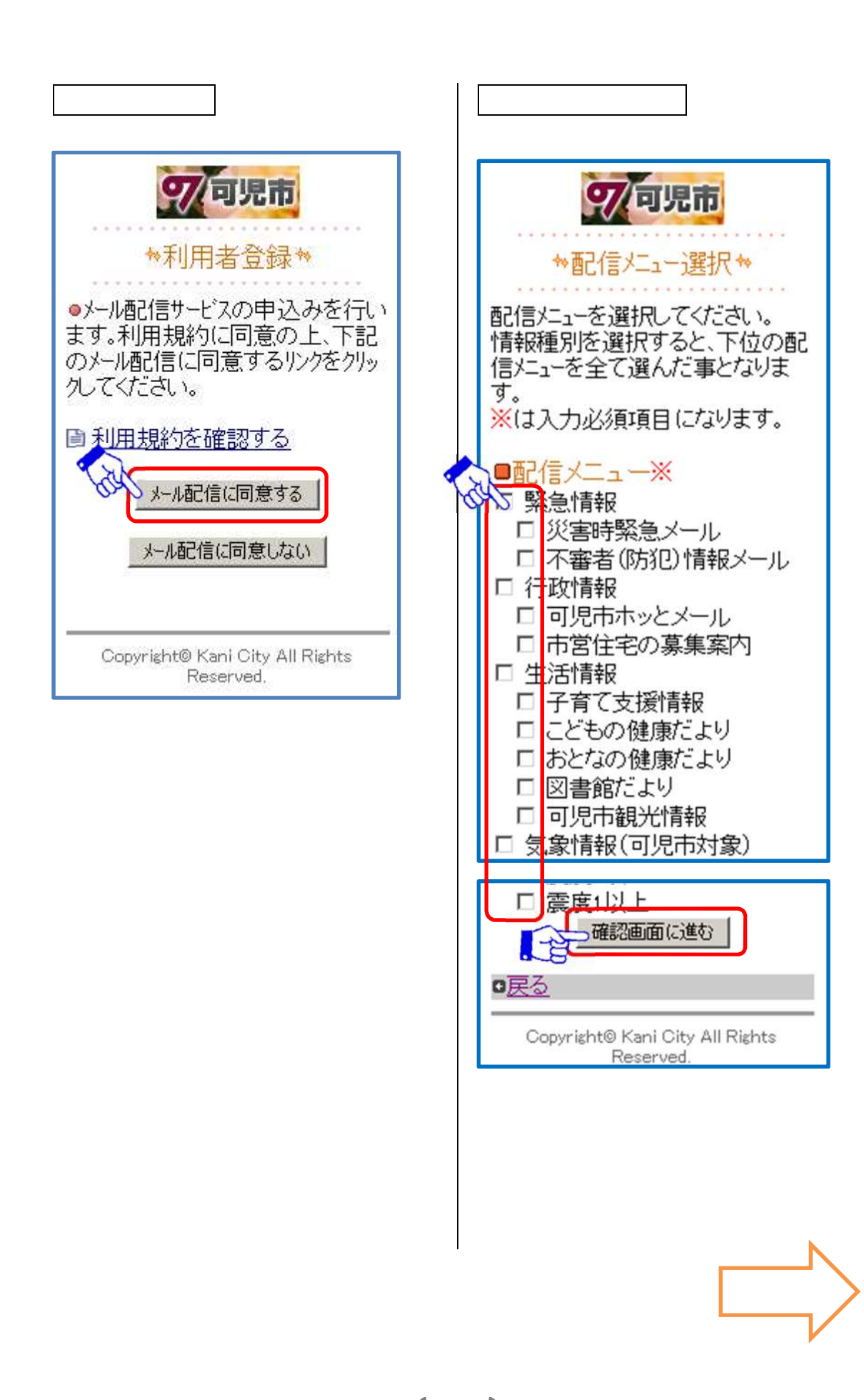

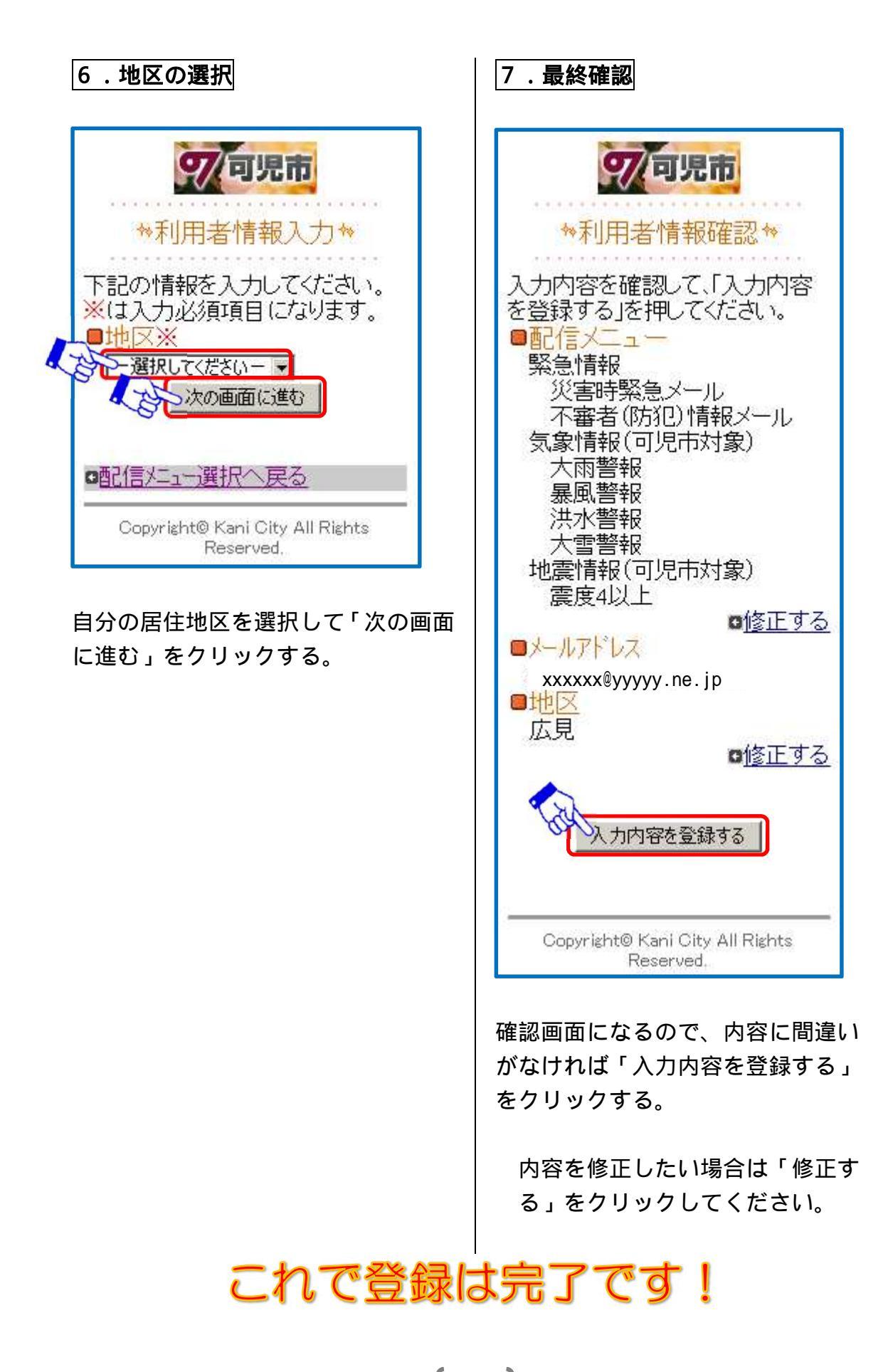